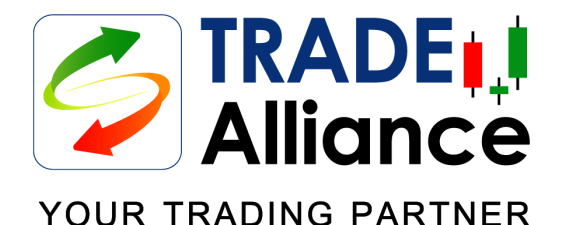

## คู่มือการใช้งานโปรแกรมTRADE Alliance บน iPhone Part 1/2

This document contains information proprietary to Bisnews AFE Group and may not be reproduced, disclosed or used in whole or part without the express written permission of Bisnews AFE Group.

เพื่อนร่วมทางของนักลงทุนทุกท่าน ทันสมัย ใช้งานง่าย ข้อมูลครบถ้วน และคล่องตัว

**สะดวกยิ่งขึ้น!** ด*้*วยการทำงานบน **iPhone ทุกรุ่น** ซึ่งรองรับระบบปฏิบัติการ **iOS 8 ขึ้นไป** 

TRADE Alliance เพื่อนร่วมทางของนักลงทุนทุกท่าน นำเสนอข้อมูล ความเคลื่อนไหวแบบเรียลไทม์ของราคาหุ้นและวอแรนท์ รวมทั้งสัญญาฟิวเจอร์ และออปชั่น เพื่อให้ท่านใช้ประกอบการตัดสินใจลงทุนได้อย่างฉับไว

ยิ่งกว่านั้น **TRADE Alliance** ยังให้ท่านสามารถส่งคำสั่งซื้อขายหุ้น วอแรนท์ DW และ ETF ได้อย่างสะดวกและคล่องตัวจากทุกหน้าต่างการใช้งาน

ข้อมูลราคาใน **TRADE Alliance** เป็นการนำเสนอในรูปแบบ push mode ดังนั้นท่านไม่จำเป็นต้อง refresh หรือ reload ข้อมูลตราบใดที่ท่านยังเชื่อมต่อ กับ Internet

TRADE Alliance เตรียมหน้าต่างการใช้งาน (Workspace) ทั้งในส่วนของข้อมูล และส่วนของการซื้อขาย แสดงผลบน 2 เฉดสี (Theme) ให้ท่านเลือกใช้งานได้ ตามความคุ้นชินของตนเอง

ดู่มือการใช้งานโปรแกรม TRADE Alliance บน iPhone

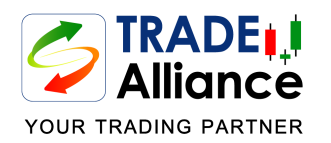

## สารบัญ Part 1

| การ Login เข้าใช้งาน TRADE Alliance          | 3  |
|----------------------------------------------|----|
| ปุ่มคำสั่งต่างๆ ใน TRADE Alliance            | 4  |
| หน้าต่าง Workspace - Default                 | 5  |
| หน้าต่าง Workspace - Order Ticket            | 6  |
| วิธีเรียกหน้าต่าง Order Ticket               | 8  |
| หน้าต่าง Workspace - Order Book              | 9  |
| หน้าต่าง Workspace - Unofficial Confirmation | 11 |
| หน้าต่าง Workspace - Portfolio               | 12 |

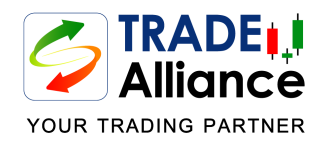

## การ Login เข้าใช้งาน TRADE Alliance

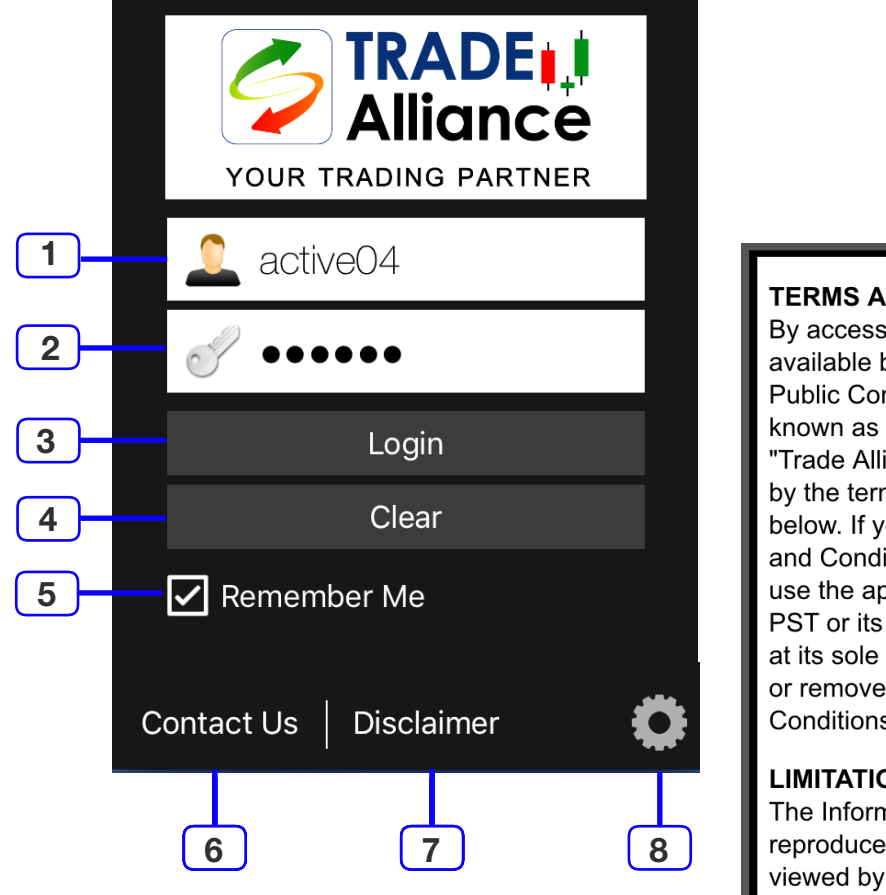

**TERMS AND CONDITIONS OF USE** By accessing the materials made available by Phillip Securities (Thailand) Public Company Limited (hereinafter known as "PST") in this application "Trade Alliance", you agree to be bound by the terms and conditions stated below. If you do not accept the Terms and Conditions stated herein, do not use the application "Trade Alliance". PST or its licensors reserves the right, at its sole discretion, to change, modify, or remove portions from the Terms and Conditions or the Contents at any time **LIMITATIONS ON USE** 

# The Information may only be reproduced when downloaded and

viewed by you for your personal use only. You must not reproduce, nor adapt, nor disseminate, nor granting lease, nor granting license, nor reuse this application "Trade Alliance" or the Information in any other way including

Cancel

I Agree

9

- 1. Username ระบุชื่อผู้ใช้งานของท่าน
- 2. **Password** ระบุ password ของท่าน
- 3. ปุ่ม Login เพื่อเริ่มใช้งาน TRADE Alliance
- 4. ปุ่ม Clear สำหรับลบ Username & Password
- 5. **Remember me** เพื่อให้ Server บันทึกข้อมูลเพื่อเรียกใช้ในครั้งต่อไป
- 6. Contact Us ข้อมูลในการติดต่อ หากท่านต้องการความช่วยเหลือ

#### http://www.poems.in.th

Phillip Securities (Thailand) Public Company Limited

#### <u>02 63 53 123</u>

#### 7. Disclaimer - ข้อสงวนสิทธิการใช้งาน

#### DISCLAIMER OF WARRANTY AND LIMITATION OF LIABILITY

The data, information, materials, and opinion contained in this application "TRADE Alliance" ("the Contents") are provided "as is" basis without any warranties of any kind including the merchantability, non-infringement of third parties right, and the fitness for any particular purpose.

#### 8. ปุ่ม Setting - กำหนด Theme ในการแสดงข้อมูล ได้ 2 เฉดสี - เรียกดู Symtem Information ของท่าน

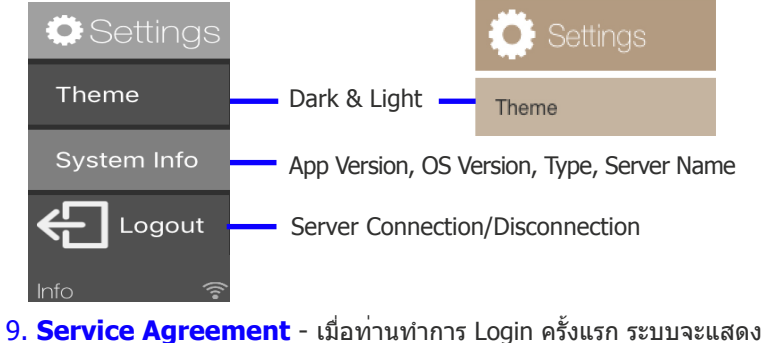

เงื่อนไขการให้บริการ ให้ท่าน Tap I Agree

3

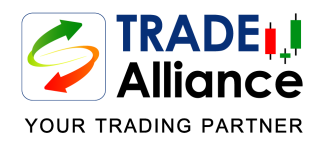

## ปุ่มคำสั่งต่างๆ ใน TRADE Alliance

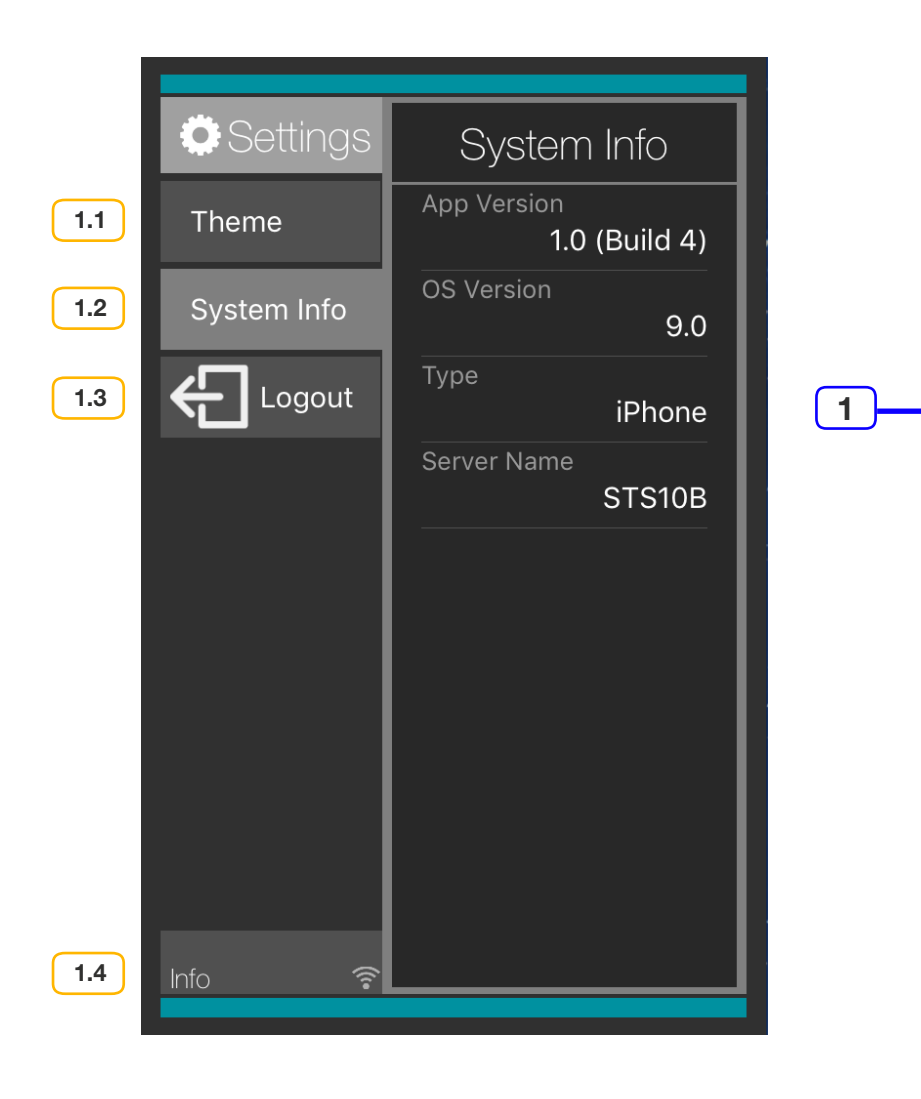

# 1. ปุ๋ม Setting 1.1 ปุ๋ม Theme เพื่อกำหนด Theme ในการแสดงข้อมูล ได้ 2 เฉดสี ได้แก่ Light และ Dark Theme Light • Dark Theme Light Dark •

#### 1.2 ปุ่ม System Info เพื่อเรียกดู Symtem Information ของท่าน

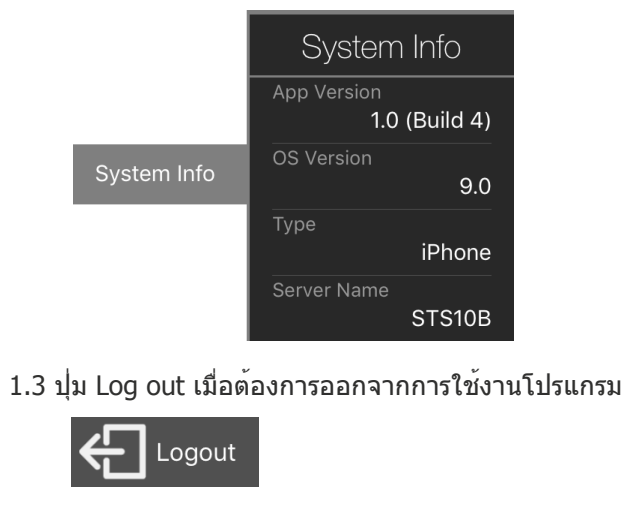

1.4 ตรวจสอบการเชื่อมต<sup>่</sup>อกับ Server

2

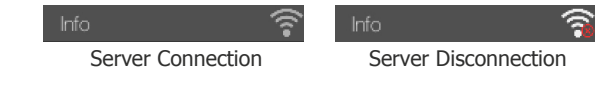

2. ปุ่ม System Connection - ตรวจสอบการเชื่อมต่อกับ Server

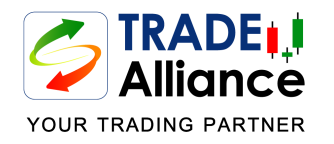

### หน้าต่าง Default และ Workspace Selection

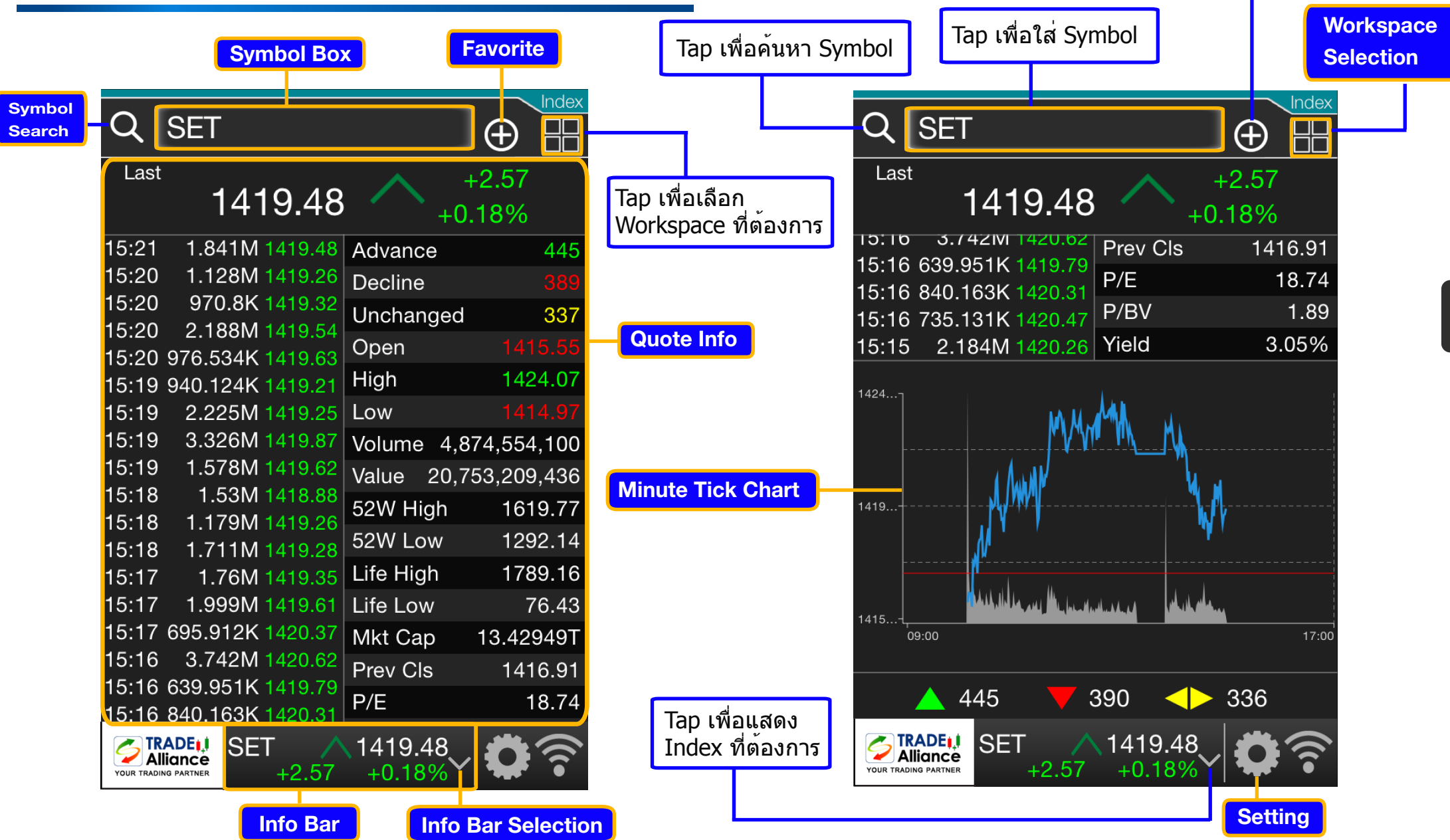

5

Tap เพื่อตั้งเป็น Favorite

ในหน้าต่าง Watchlist

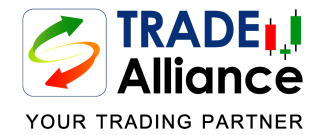

## หน้าต่าง Order Ticket (1)

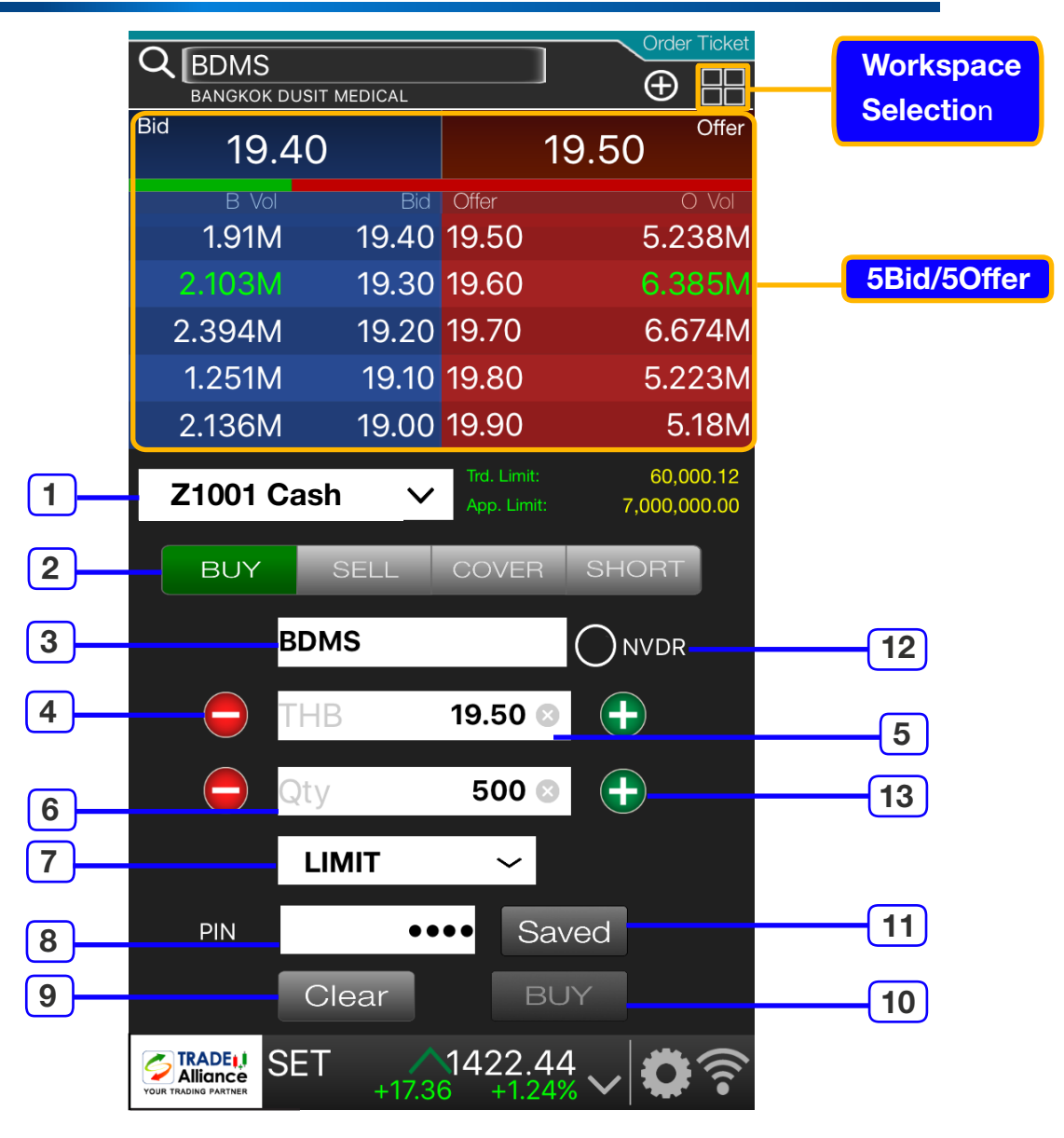

### **Order Ticket**

- 1. Trade Account Number หมายเลขบัญชีซื้อขายหลักทรัพย์
- Buy | Sell Selection Tap เลือกประเภทของ Order Ticket ที่ ด้องการส่งคำสั่งซื้อขาย
- 3. Symbol Box ชื่อย่อหลักทรัพย์ที่ท่านต้องการส่งคำสั่งซื้อขาย
- 4. Minus Button Tap เพื่อลดราคาลงครั้งละ 1 ช่องราคา หรือ ลดจำนวนหุ้นลงครั้งละ 100 หุ้น
- 5. Price กำหนดราคาที่ต้องการส่งคำสั่งซื้อขาย ทำได้โดย
  - 5.1 Tap เลือกราคาที่ต้องการในกรอบ 5Bid/5Offer หรือ
  - 5.2 Tap ที่กรอบราคา (THB) จะปรากฏแถบ NumPad ให้ท่าน ระบุราคาที่ต้องการ

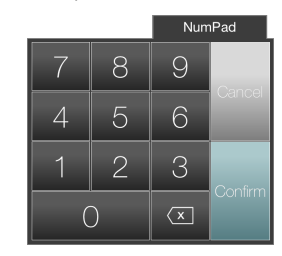

 Quantity - กำหนดจำนวนหุ้นที่ต้องการส่งคำสั่งชื้อขาย ทำได้โดยการ Tap ที่กรอบ Qty จะปรากฏแถบ NumPad ให้ท่านระบุจำนวน

ที่ต<sup>้</sup>องการ

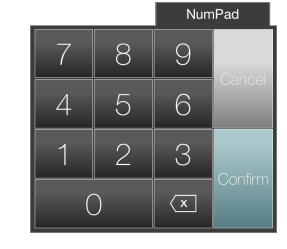

#### 7. Price Condition - เงื่อนไขราคา

LIMIT

LIMIT - ระบุราคาที่ต้องการซื้อขาย ATO/ATC - ใช้ราคาแรก (ATO) หรือราคาปิด (ATC) ของ session นั้นๆ MP - ใช้ราคาตลาดขณะนั้น หากจับคู่ได้ไม่หมดจะยกเลิกส่วนที่เหลือทันที MO - ใช้ราคาตุลาดขณะนั้น หากจับคู่ได้ไม่หมด ส่วนที่เหลือจะถูกตั้ง ซื้อขายต่อไป

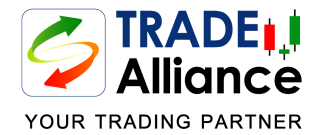

## หน้าต่าง Order Ticket (2)

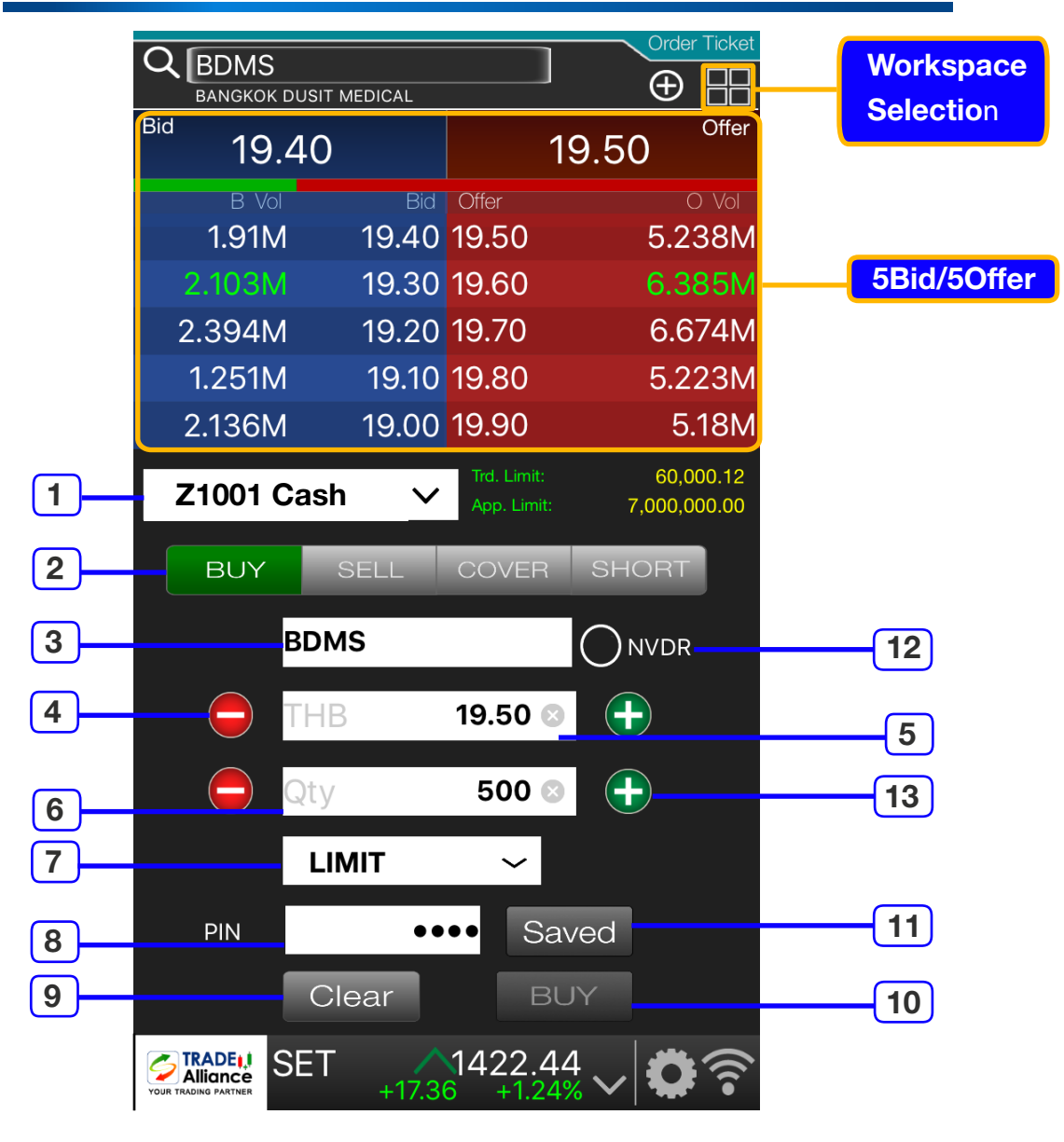

### **Order Ticket**

- 8. PIN Number รหัสสำหรับส่งคำสั่งซื้อขาย
   9. Clear Tap เพื่อลบข้อมูลทั้งหมดที่ระบุไว้ใน Order Ticket
   10. Buy / Sell Tap เพื่อส่งคำสั่งซื้อขายนั้นๆ
- 11. **Save** Tap เพื่อให้ Trade Alliance จำ PIN Number ไว้จนกว่า จะ Log out
- 12. NVDR Tap เพื่อส่งคำสั่งซื้อขายแบบ Non-Voting Depository Receipt
- 13. **Plus Button** Tap เพื่อเพิ่มราคาขึ้นครั้งละ 1 ช่องราคา หรือ เพิ่มจำนวนหุ้นครั้งละ 100 หุ้น

#### Order Confirmation - เมื่อ Tap ปุ่ม Buy หรือ Sell แล้วจะมีหน้าต่างปรากฏ

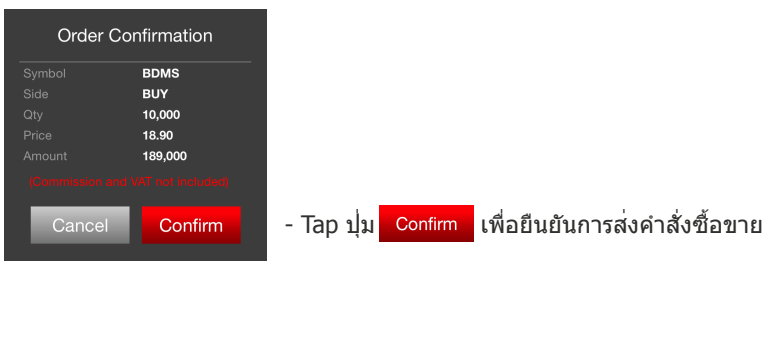

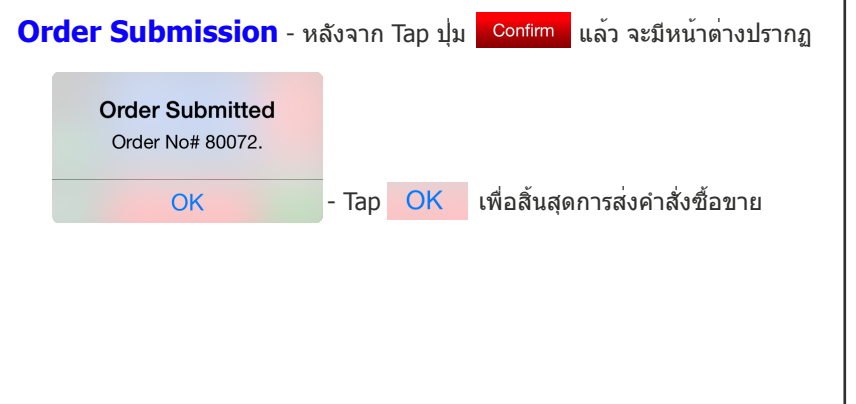

| <b>TRADE</b>         |
|----------------------|
| YOUR TRADING PARTNER |

## วิธีเรียกหน้าต่าง Order Ticket

| Q BDMS<br>BANGKOK DUSIT MEDICAL |       |                      |                 |  |
|---------------------------------|-------|----------------------|-----------------|--|
| Last                            | 19.50 | $\wedge$             | +0.10<br>+0.52% |  |
| Bid 19.                         | 40    | 19.50 <sup>off</sup> |                 |  |
| B Vol                           | Bid   | Offer                | O Vol           |  |
| 753.1K                          | 19.40 | 19.50                | 5.157M          |  |
| 4.39M                           | 19.30 | 19.60                | 7.346M          |  |
| 1.426M                          | 19.20 | 19.70                | 8.732M          |  |
| 1.333M                          | 19.10 | 19.80                | 7.413M          |  |
| 2.02M                           | 19.00 | 19.90                | 7.514M          |  |
|                                 | Quote |                      |                 |  |

### Quote

Tab ที่ราคาที่ต้องการในบริเวณ 5Bid/5Offer

| Z1001 Cash |        | ✓ C      | Portfolio |
|------------|--------|----------|-----------|
| Symbol     | Price  | Avg.     | On Hand   |
| AAV        | 4.86   | 4.2836   | 39,500    |
| ADVANC     | 247.00 | 246.4236 | 4,200     |
| AMATA      | 13.80  | 13.2236  | 63,100    |
| ANAN       | 3.20   | 2.6236   | 49,000    |
| AOT        | 293.00 | 292.4236 | 12,700    |
| AP         | 5.90   | 5.3236   | 16,600    |
| ASP        | 4.02   | 3.4436   | 82,100    |

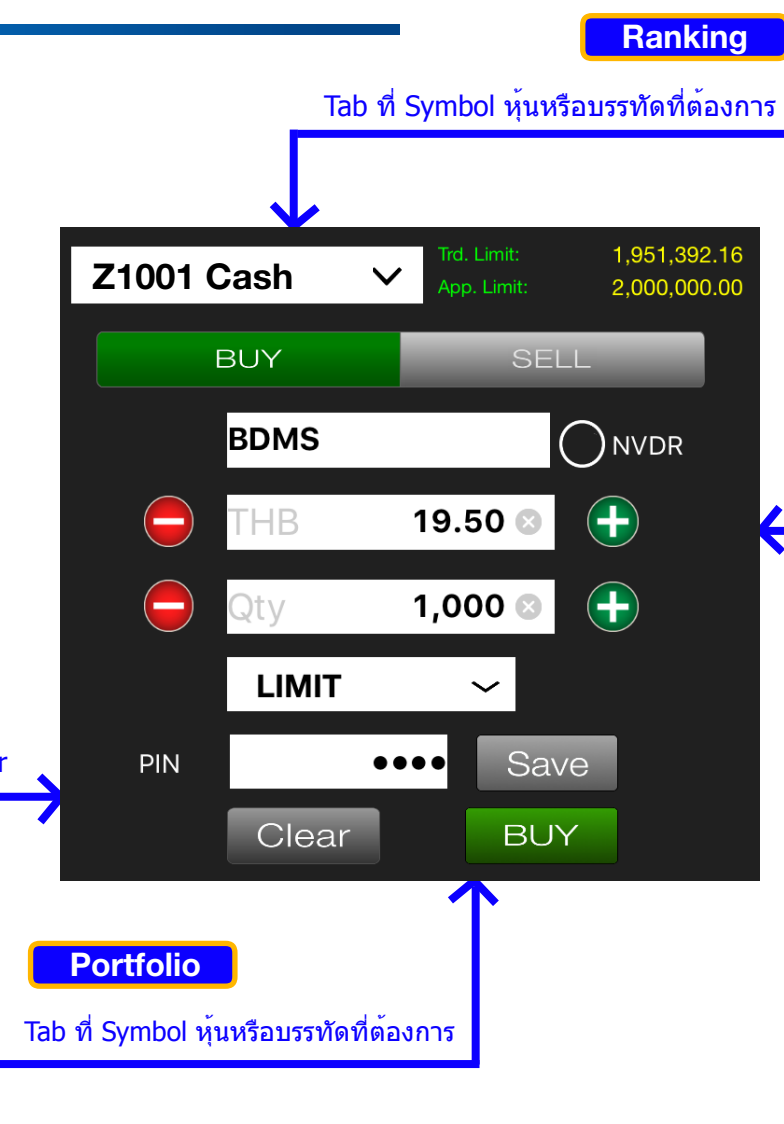

| SETA<br>SET | &MAI<br>F&MAI Most Active | e 🗸    |       | Top Ranking |
|-------------|---------------------------|--------|-------|-------------|
|             | Name                      | Last   | Chg   | %Ch         |
| 1           | JAS                       | 5.45   | 0.00  | 0.00%       |
| 2           | KBANK                     | 185.50 | +2.50 | +1.37%      |
| 3           | BAY                       | 38.25  | +2.50 | +6.99%      |
| 4           | SCI                       | 7.50   | +0.50 | +7.14%      |
| 5           | ADVANC                    | 234.00 | +2.00 | +0.86%      |
| 6           | КТВ                       | 18.00  | +0.30 | +1.69%      |
| 7           | SCB                       | 144.50 | +2.00 | +1.40%      |
| 8           | BANPU                     | 24.10  | +0.80 | +3.43%      |
| 9           | PTT                       | 265.00 | +3.00 | +1.15%      |
| 10          | SCN                       | 9.80   | +0.50 | +5.38%      |

### Tab ที่ Symbol หุ้นหรือบรรทัดที่ต้องการ

|        | Wa     | tchlist |           |
|--------|--------|---------|-----------|
| Q [    |        | Q       | Watchlist |
| Symbol | Last   | Chg     | %Chg      |
| ADVANC | 233.00 | +1.00   | +0.43%    |
| BBL    | 169.50 | +2.50   | +1.50%    |
| JAS    | 5.45   | 0.00    | 0.00%     |
| KBANK  | 185.50 | +2.50   | +1.37%    |
| PTT    | 265.00 | +3.00   | +1.15%    |
| MTLS   | 16.90  | +0.50   | +3.05%    |
| КТВ    | 17.90  | +0.20   | +1.13%    |
| AOT    | 300.00 | +5.00   | +1.69%    |
| BA     | 20.30  | 0.00    | 0.00%     |
| AAV    | 4.60   | +0.04   | +0.88%    |

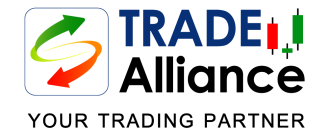

#### 2 . . . หน้าต่าง Order Book (1)

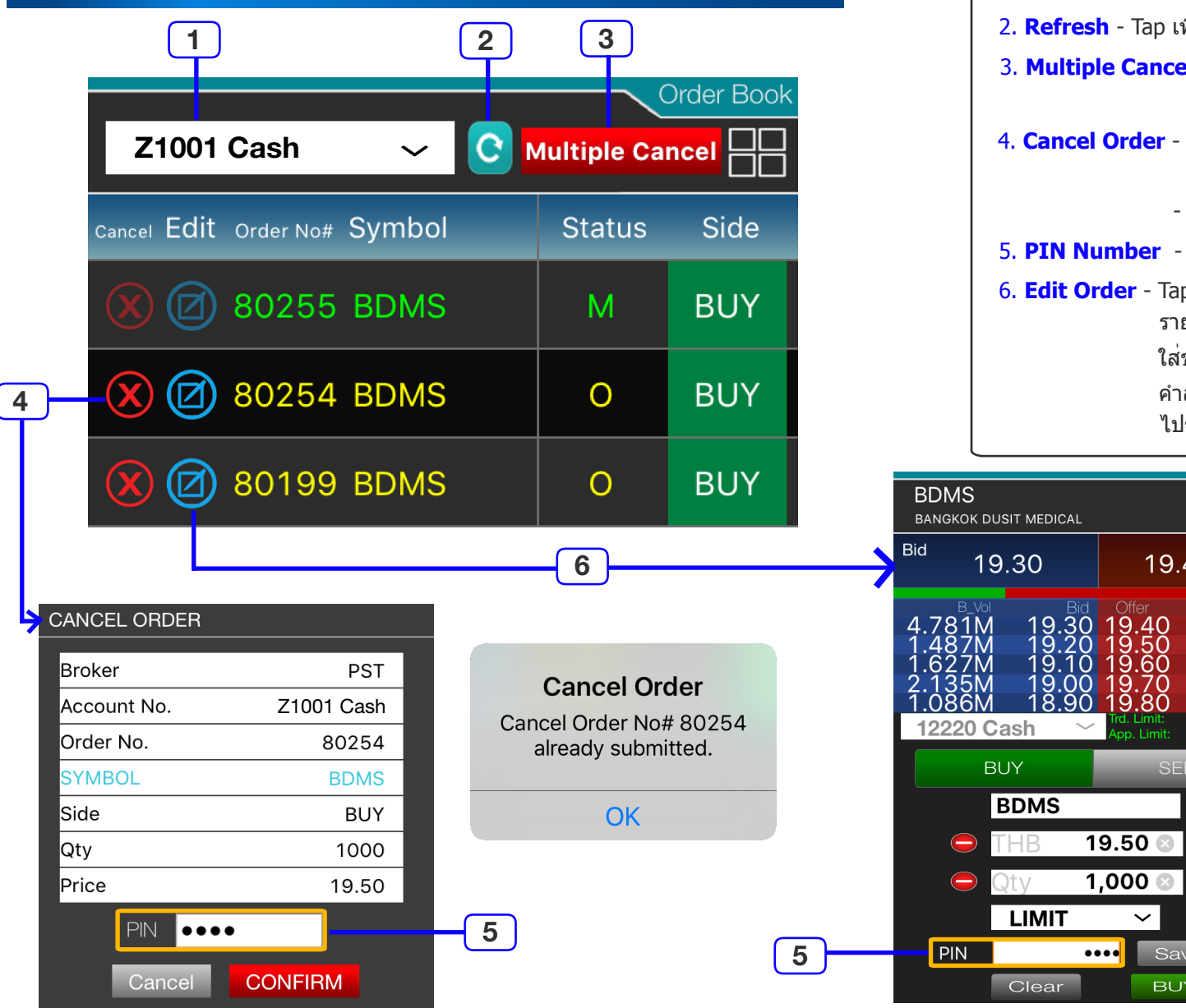

### **Order Book**

| <ol> <li>Trade Account Number - หมายเลขบัญชีซื้อขายหลักทรัพย์</li> <li>Refresh - Tap เพื่ออัพเดทข้อมูลให้เป็นสถานะล่าสุด</li> <li>Multiple Cancel - Tap เพื่อยกเลิกคำสั่งซื้อขายทั้งหมดที่ยังไม่ได้รับ<br/>การจับคู่</li> <li>Cancel Order - Tap เพื่อยกเลิกคำสั่งซื้อขายรายการนั้น จะปรากฏหน้าต่าง<br/>Cancel Order - Tap เพื่อยกเลิกคำสั่งซื้อขายรายการนั้น จะปรากฏหน้าต่าง<br/>Cancel Order ขึ้นมา</li> <li>ให้ท่านระบุ PIN Number แล้ว Tap ปุ่ม Confirm</li> <li>PIN Number - รหัสสำหรับยกเลิกหรือแก้ไขคำสั่งซื้อขายนั้น</li> <li>Edit Order - Tap เพื่อแก้ไขราคาหรือจำนวนหุ้นที่ต้องการส่งคำสั่งซื้อขาย</li> </ol>                                                                                                    |  |  |  |  |
|----------------------------------------------------------------------------------------------------|--|--|--|--|
| <ol> <li>Refresh - Tap เพื่ออัพเดทข้อมูลให้เป็นสถานะล่าสุด</li> <li>Multiple Cancel - Tap เพื่อยกเลิกคำสั่งชื้อขายทั้งหมดที่ยังไม่ได้รับ<br/>การจับคู่</li> <li>Cancel Order - Tap เพื่อยกเลิกคำสั่งชื้อขายรายการนั้น จะปรากฏหน้าต่าง<br/>Cancel Order ขึ้นมา</li> <li>ให้ท่านระบุ PIN Number แล้ว Tap ปุ่ม Confirm</li> <li>PIN Number - รหัสสำหรับยกเลิกหรือแก้ไขคำสั่งชื้อขายนั้น</li> <li>Edit Order - Tap เพื่อแก้ไขราคาหรือจำนวนหุ้นที่ต้องการส่งคำสั่งชื้อขาย</li> </ol>                                                                                                    |  |  |  |  |
| <ol> <li>Multiple Cancel - Tap เพื่อยกเลิกคำสั่งซื้อขายทั้งหมดที่ยังไม่ได้รับ<br/>การจับคู่</li> <li>Cancel Order - Tap เพื่อยกเลิกคำสั่งซื้อขายรายการนั้น จะปรากฏหน้าต่าง<br/>Cancel Order ขึ้นมา         <ul> <li>ให้ท่านระบุ PIN Number แล้ว Tap ปุ่ม</li> <li>Confirm</li> </ul> </li> <li>PIN Number - รหัสสำหรับยกเลิกหรือแก้ไขคำสั่งซื้อขายนั้น</li> <li>Edit Order - Tap เพื่อแก้ไขราคาหรือจำนวนหุ้นที่ต้องการส่งคำสั่งซื้อขาย</li> </ol>                                                                                                    |  |  |  |  |
| การจับคู่<br>. Cancel Order - Tap เพื่อยกเลิกคำสั่งชื้อขายรายการนั้น จะปรากฏหน้าต่าง<br>Cancel Order ขึ้นมา<br>- ให้ท่านระบุ PIN Number แล้ว Tap ปุ่ม Confirm<br>. PIN Number - รหัสสำหรับยกเลิกหรือแก้ไขคำสั่งชื้อขายนั้น<br>. Edit Order - Tap เพื่อแก้ไขราคาหรือจำนวนหุ้นที่ต้องการส่งคำสั่งชื้อขาย                                                                                                    |  |  |  |  |
| <ul> <li>Cancel Order - Tap เพื่อยกเลิกคำสั่งชื่อขายรายการนั้น จะปรากฏหน้าต่าง<br/>Cancel Order ขึ้นมา         <ul> <li>ให้ท่านระบุ PIN Number แล้ว Tap ปุ่ม</li> <li>Confirm</li> </ul> </li> <li>PIN Number - รหัสสำหรับยกเลิกหรือแก้ไขคำสั่งชื้อขายนั้น</li> <li>Edit Order - Tap เพื่อแก้ไขราคาหรือจำนวนหุ้นที่ต้องการส่งคำสั่งชื้อขาย</li> </ul>                                                                                                    |  |  |  |  |
| Cancel Order ขึ้นมา<br>- ให้ท่านระบุ PIN Number แล้ว Tap ปุ่ม <mark>Confirm</mark><br>5. <b>PIN Number</b> - รหัสสำหรับยกเลิกหรือแก้ไขคำสั่งซื้อขายนั้น<br>•. <b>Edit Order</b> - Tap เพื่อแก้ไขราคาหรือจำนวนหุ้นที่ต้องการส่งคำสั่งซื้อขาย                                                                                                    |  |  |  |  |
| - ให้ท่านระบุ PIN Number แล้ว Tap ปุ่ม <mark>Confirm</mark><br>5. <b>PIN Number</b> - รหัสสำหรับยกเลิกหรือแก้ไขคำสั่งซื้อขายนั้น<br>9. <b>Edit Order</b> - Tap เพื่อแก้ไขราคาหรือจำนวนหุ้นที่ต้องการส่งคำสั่งซื้อขาย                                                                                                    |  |  |  |  |
| 5. PIN Number - รหัสสำหรับยกเลิกหรือแก้ไขคำสั่งซื้อขายนั้น<br>5. Edit Order - Tap เพื่อแก้ไขราคาหรือจำนวนหุ้นที่ต้องการส่งคำสั่งซื้อขาย                                                                                                    |  |  |  |  |
| . Edit Order - Tap เพื่อแก้ไขราคาหรือจำนวนหุ้นที่ต้องการส่งคำสั่งซื้อขาย                                                                                                    |  |  |  |  |
|                                                                                                    |  |  |  |  |
| รายการนั้นๆ จะมีหน้าต่าง Amend Order ปรากฏขึ้นมาให้ท่าน                                                                                                    |  |  |  |  |
| ใส่ข้อมูลตามต <sup>้</sup> องการ โดย Trade Alliance จะทำการยกเลิก                                                                                                    |  |  |  |  |
| คำสั่งที่ส่งไปก่อนหน้า แล้วส่งคำสั่งที่ได้รับการแก้ไขใหม่                                                                                                    |  |  |  |  |
| ไปรอจับคู่ซื้อขายให้ท่านโดยอัตโนมัติ                                                                                                    |  |  |  |  |
|                                                                                                    |  |  |  |  |
| Amend Order                                                                                                    |  |  |  |  |
| Amend Confirmation                                                                                                    |  |  |  |  |
| IT MEDICAL Amend Confirmation                                                                                                    |  |  |  |  |
| IT MEDICAL     Amend Confirmation       30     19.40         Offer     Side       BUY                                                                                                    |  |  |  |  |
| IT MEDICAL     Amend Confirmation       30     19.40     Symbol     BDMS       Side     BUY       Qty     2,000                                                                                                    |  |  |  |  |
| IT MEDICAL     ★     Image: Construction       30     19.40     Offer     Symbol     BDMS       30     19.40     Offer     Side     BUY       19.30     19.40     705.8K     Price     19.40                                                                                                    |  |  |  |  |
| Amend Confirmation         Symbol       BDMS         30       19.40       Side       BUY         9.30       19.40       705.8K       Price       19.40         19.20       19.50       5.283M       Amount       38,800         19.00       19.70       8.758M       Amount       38,800                                                                                                    |  |  |  |  |
| Amend Confirmation         Symbol       BDMS         30       19.40         Offer       Over         19.30       19.40         19.30       19.40         19.20       19.50         19.00       19.60         19.00       19.70         8.90       19.70         18.90       19.70         19.10       19.60         19.10       19.60         19.10       19.60         19.10       19.60         19.10       19.60         19.10       19.60         19.10       19.60         19.10       19.60         19.10       19.60         19.10       19.60         19.10       19.60         19.10       19.60         19.10       19.60         19.10       19.70         19.75       8.758M         (Commission and VAT not included) |  |  |  |  |

(-)

(+)

Save

BUY

 $\sim$ 

Order is amended

Successfully

ORN: 20151027\_80297

Please verify your order in

order book.

OK

ค่มือการใช้งานโปรแกรม TRADE Alliance บน iPhone

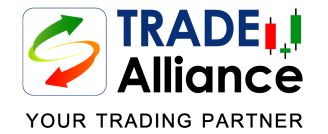

## หน้าต่าง Order Book (2)

| Order Book Z1001 Cash ~ C Multiple Cancel |        |      |  |  |
|-------------------------------------------|--------|------|--|--|
| Cancel Edit Order No# Symbol              | Status | Side |  |  |
| 🗴 🗹 80005 KBANK                           | РО     | BUY  |  |  |
| 🗙 🗹 80159 ADVANC                          | М      | BUY  |  |  |
| 🗴 🗹 80157 KBANK                           | Х      | BUY  |  |  |
| 🗙 🗹 80152 KBANK                           | X      | BUY  |  |  |
| 🗙 🗹 80148 ADVANC                          | М      | BUY  |  |  |
| 🗙 🗹 80145 ADVANC                          | Х      | BUY  |  |  |
| X 🖉 80001 ADVANC                          | Х      | BUY  |  |  |

### **Order Book**

Order Number - หมายเลขคำสั่งซื้อขาย เพื่ออ้างอิง Status - สถานะล่าสุดของคำสั่งซื้อขาย Side - คำสั่งซื้อ (B) หรือคำสั่งขาย (S) Price (S) - ราคาที่ส่งคำสั่งซื้อหรือคำสั่งขาย Price (E) - ราคาที่มีการจับคู่ (Matched) ได้จริง Qty (S) - จำนวนหุ้นที่มีการจับคู่ (Matched) ได้จริง Qty (E) - จำนวนหุ้นที่มีการจับคู่ (Matched) ได้จริง Trade Date - วันที่มีการส่งคำสั่งซื้อขายนั้นๆ Service Type - ช่องทางการส่งคำสั่งซื้อขายนั้นๆ Entry Time - เวลาที่ส่งคำสั่งซื้อขายนั้นๆ

#### **Order Status**

- PO รับคำสั่งซื้อขายแล<sup>้</sup>ว รอตลาดเปิด
- รอการจับคู่ซื้อขาย
- M จับคู่ซื้อขายเรียบร<sup>้</sup>อยแล<sup>้</sup>ว
- 🗙 ได้รับการยกเลิกคำสั่งเรียบร้อยแล้ว
- R คำสั่งซื้อขายที่ถูกปฏิเสธโดยระบบ

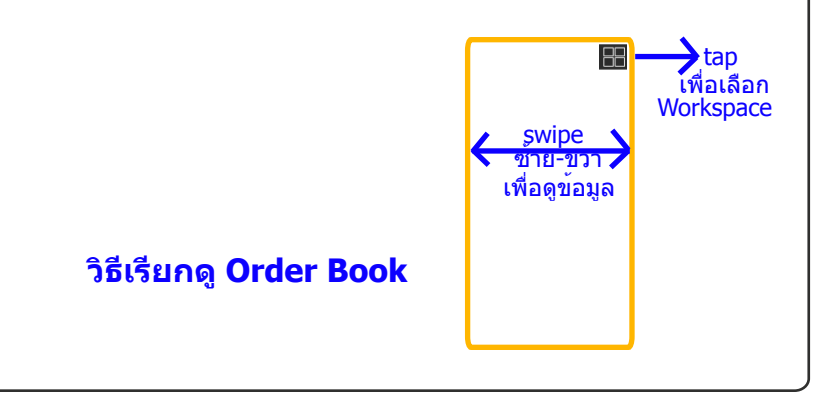

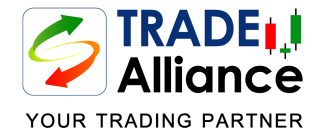

## หน้าต่าง Unofficial Confirmation

|                                                          |                      |                     | Unofficial Confirmation |
|----------------------------------------------------------|----------------------|---------------------|-------------------------|
| Z1001 Cash                                               |                      | ~                   | <u>c</u> ==             |
| TRADE DATE                                               | ,<br>,               | 20-10-2015          |                         |
| PRINT DATE :                                             |                      | 20-10-2015 -        | 12:31:06                |
| Symbol                                                   | Туре                 | Channel             | Volume                  |
| DEMCO                                                    | В                    | 1                   | 5,000                   |
| DEMCO                                                    | В                    | 1                   | 2,000                   |
| Total Buy                                                | В                    |                     | 7,000                   |
|                                                          |                      | (Curre              | ency Unit is THB)       |
| 12220 Cash                                               |                      |                     |                         |
| Commission**                                             |                      |                     | 184.73                  |
| VAT (7.00%)                                              |                      |                     | 12.93                   |
| Net Paid                                                 |                      |                     | -89,097.66              |
| * Information shown are es<br>for exact settlement amour | timates only.<br>ht. | Please refer to the | official confirmation   |

#### and clearing fee 0.0010%

### **Unofficial Confirmation**

Type - คำสั่งซื้อ (B) หรือคำสั่งขาย (S) Channel - ข่องทางการส่งคำสั่งซื้อขาย Volume - จำนวนหุ้นที่มีการจับคู่ซื้อขาย (Matched) ได้จริง Price - ราคาที่มีการจับคู่ซื้อขาย (Matched) ได้จริง Amount - มูลค่าการซื้อขายของคำสั่งนั้นๆ Comm. - ค่าธรรมเนียมการซื้อขาย (Commission) VAT - ภาษีมูลค่าเพิ่ม Net - มูลค่าสุทธิของคำสั่งซื้อขายนั้นๆ

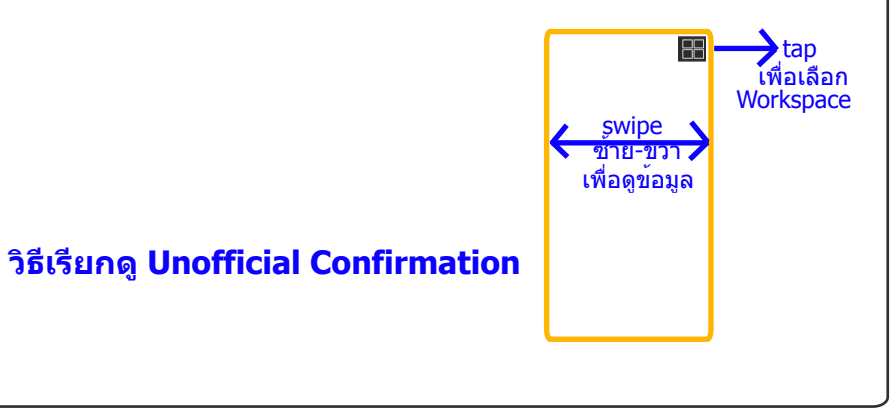

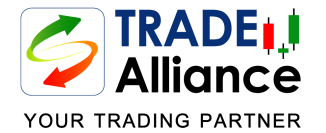

## หน้าต่าง Portfolio

|               |        |             | Portfolio |
|---------------|--------|-------------|-----------|
| CS008 Ca      | sh     | ✓ C         |           |
| Symbol        | Price  | Avg.        | On Hand   |
| AAV           | 4.86   | 4.2836      | 39,500    |
| ADVANC        | 247.00 | 246.4236    | 4,200     |
| AMATA         | 13.80  | 13.2236     | 63,100    |
| ANAN          | 3.20   | 2.6236      | 49,000    |
| AOT           | 293.00 | 292.4236    | 12,700    |
| AP            | 5.90   | 5.3236      | 16,600    |
| ASP           | 4.02   | 3.4436      | 82,100    |
| BA            | 21.30  | 20.7236     | 49,800    |
| BANPU         | 24.50  | 23.9236     | 2,800     |
| BBL           | 162.00 | 161.4236    | 3,200     |
| BCP           | 32.75  | 32.1736     | 73,700    |
| BDMS          | 19.60  | 19.0236     | 46,200    |
| BEAUTY        | 4.12   | 3.5436      | 33,200    |
| BEC           | 35.75  | 35.1736     | 58,400    |
| BECL          | 37.00  | 36.4236     | 82,500    |
| BH            | 199.00 | 198.4236    | 62,300    |
| BJCHI         | 6.90   | 6.3236      | 33,500    |
| BLAND         | 1.43   | 0.8536      | 45,000    |
| BMCL          | 1.80   | 1.2236      | 92,400    |
| BTS           | 10.10  | 9.5236      | 23,600    |
| CBG           | 37.25  | 37.8264     | 21,500    |
| CENTEL        | 36.50  | 37.0764     | 7,300     |
|               |        | Buy Limit:  | 60,000.12 |
| Cash: +526,62 | 22.345 | Sell Limit: | 10,000.52 |

### **Portfolio**

Price - ราคาล่าสุดที่มีการซื้อขายในตลาด (บาท)
Avg. - ราคาต้นทุนเฉลีย (บาท)
On Hand - จำนวนหุ้นทั้งหมดที่มีอยู่ในพอร์ดโฟลิโอ (หุ้น)
Sellable - จำนวนหุ้นทั้งหมดที่สามารถส่งคำสั่งขายได้ (หุ้น)
Value - มูลค่าของหุ้น คิดจากราคาล่าสุดที่มีการซื้อขายในตลาด (บาท)
Gain/Loss - ประมาณการกำไร/ขาดทุน (บาท)
Realized - กำไร/ขาดทุนที่เกิดขึ้นจริงจากการขายหุ้นออกไป (%)
Cost - มูลค่าของหุ้น คิดจากต้นทุนเฉลี่ย (บาท)

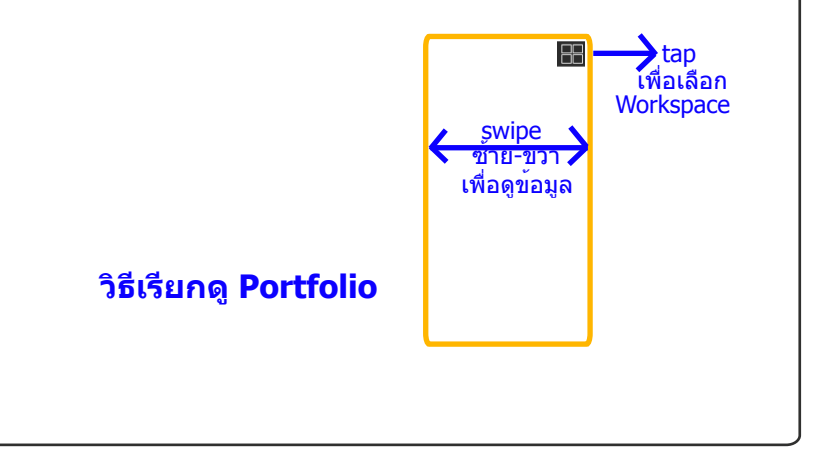

### มีต่อ Part 2